# **LenkiDeNya**

体重計 設定マニュアル

Ver1.3.21

有限会社イケハウス

Copyright<sup>©</sup> ikehouse

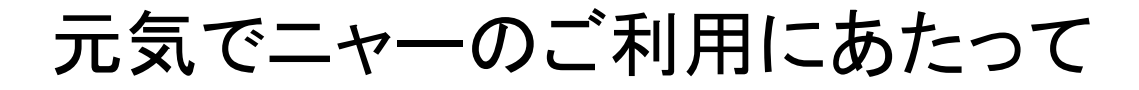

この度は、猫専用体重計「元気でニャー」をご購入いただき ありがとうございます。

人間と同じように猫の体調管理には継続的な体重測定が 欠かせません。元気でニャーは、ご飯を食べている間や、ト イレをしている間に体重測定することで、猫の健康管理を お手伝いさせていただきます。

体重測定データはインターネットのクラウドサーバに送られ 機械的に処理・蓄積されます。その際、これまでの病気発 見の事例に照らし合わせ、データに異常が見られた場合に は、アラートでお知らせします。

体重計を有効に活用いただくため、以下のようなケースで は、データを拝見させていただくことがありますのでご了承 ください。

- お客様からの問い合わせサポートのため。
- 体重変化に病気の予兆が見られアラートが発生した
- データにバラツキがありうまく測定できていない
- データに特徴があり病気発見の判定に活用するため

もし、弊社によるデータ閲覧をご希望にならない場合には、 ご意向に沿うように対応させていただきますのでご連絡くだ さい。

元気でニャーが猫の健康管理に役立つことを願っています。

有限会社イケハウス 元気でニャー担当:江口 連絡先 genkidenya@ikehouse.co.jp

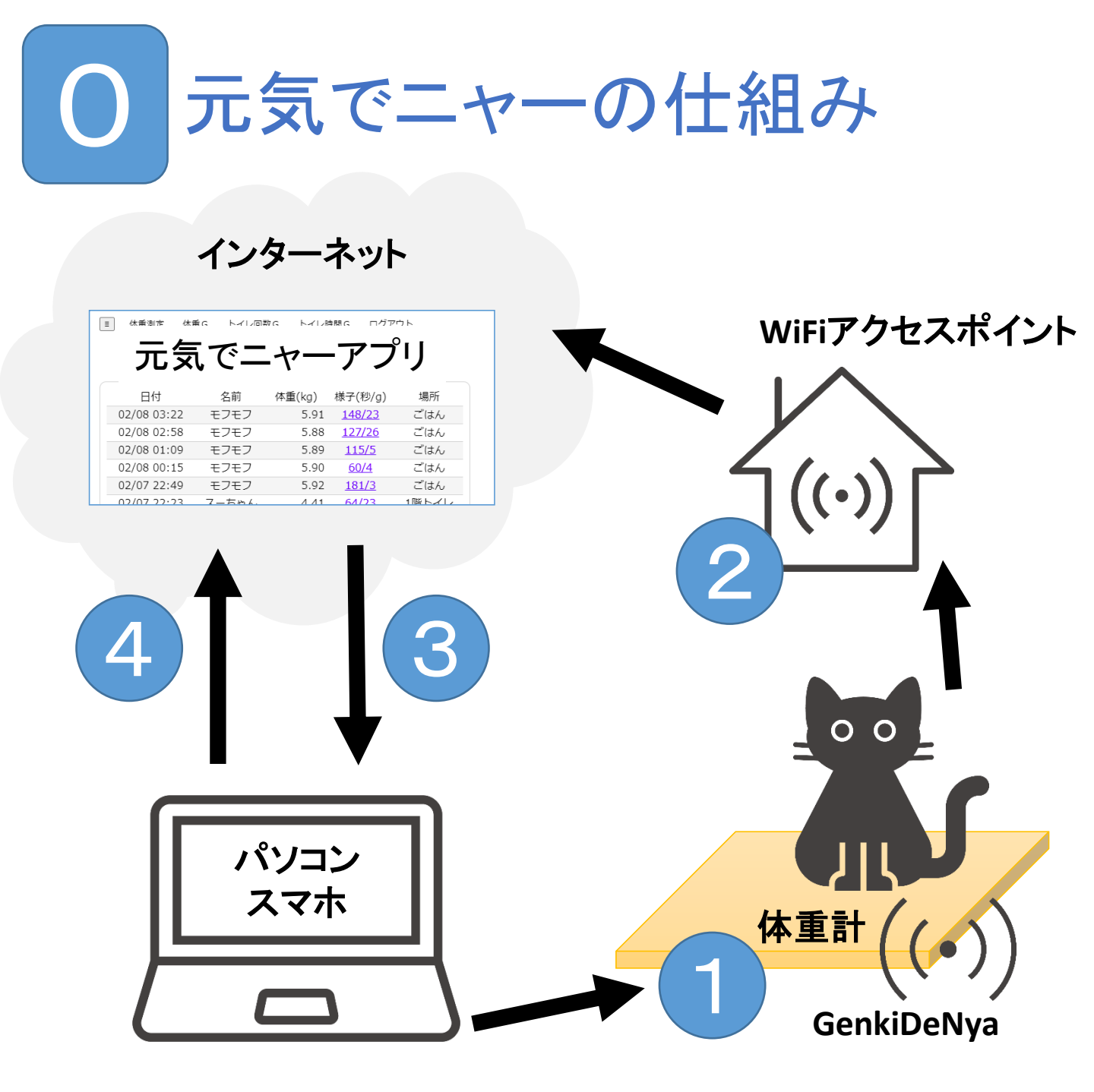

 体重計がインターネットにつながるように設定します まず体重計を設定モードにしてWiFiのGenkiDeNyaに接続 設定画面からWiFiアクセスポイントの設定をします

各種変更は元気でニャーアプリで行います

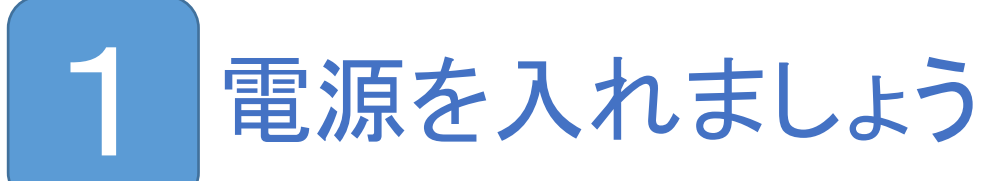

- 1. 体重計を裏返します
- 2. USB電源にUSBケーブルを挿し USBケーブルを体重計のUSB差込口に挿します

USB電源とUSBケーブルはご自身で用意してください USBケーブルはMicro-B USBです スマホ買い替えで余ったものや、ダイソーで売って いるので十分です

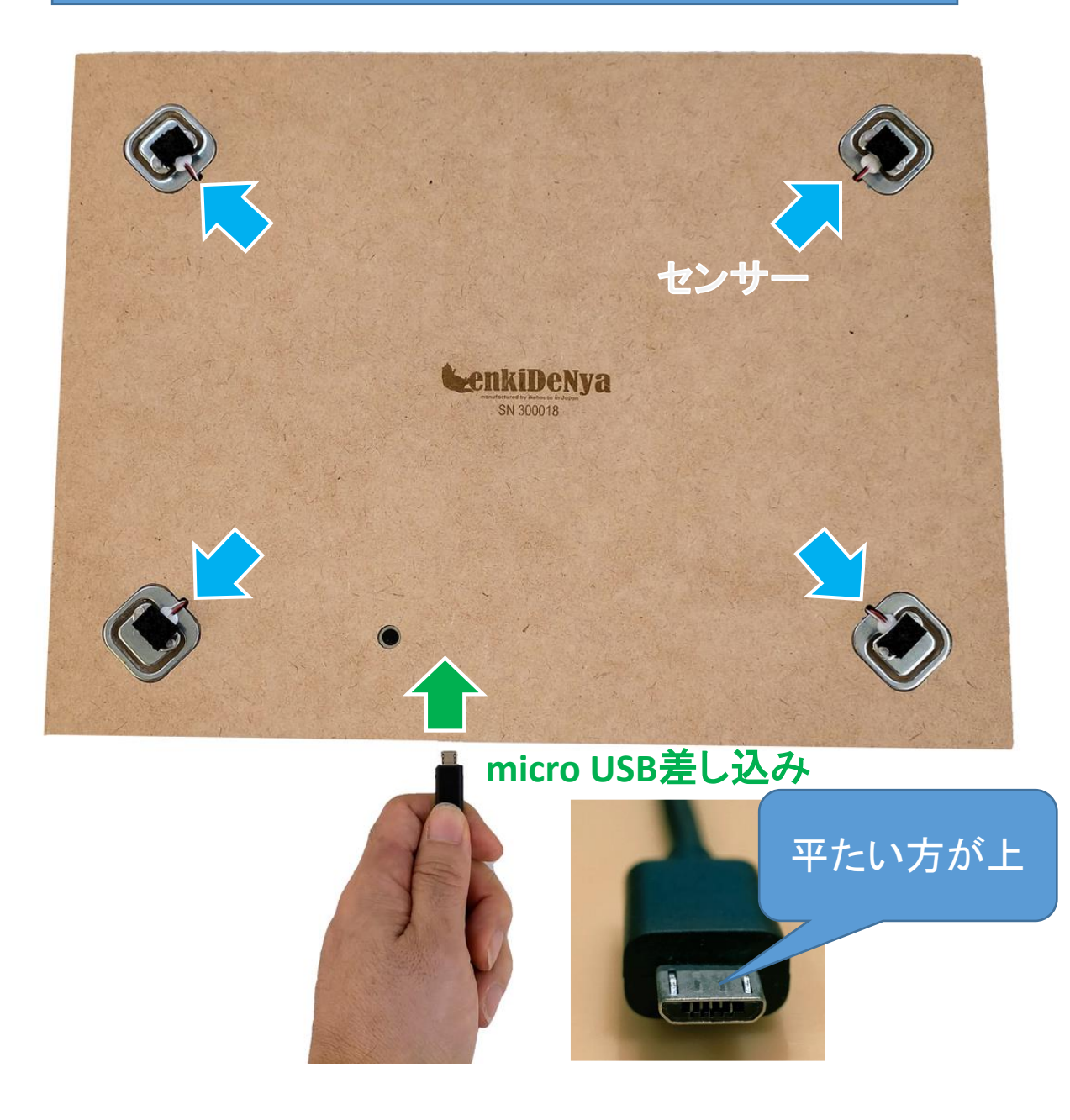

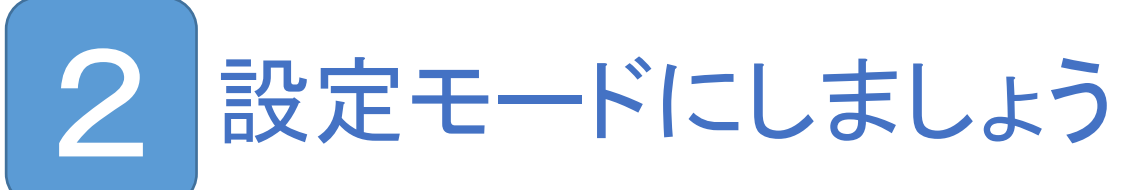

### 1. 体重計からピッ、ピッと音がします

2. 10回鳴り終わらないうちに、裏ボタンを1秒程度 押し続けます(初回は不要です)

初回は自動的に設定モードになります。 設定を変更するときには、同じ手順で設定モードにしてください。

- 3. ピーッと長音が鳴り設定モードになります
- 4. シリアル番号を覚えておきます

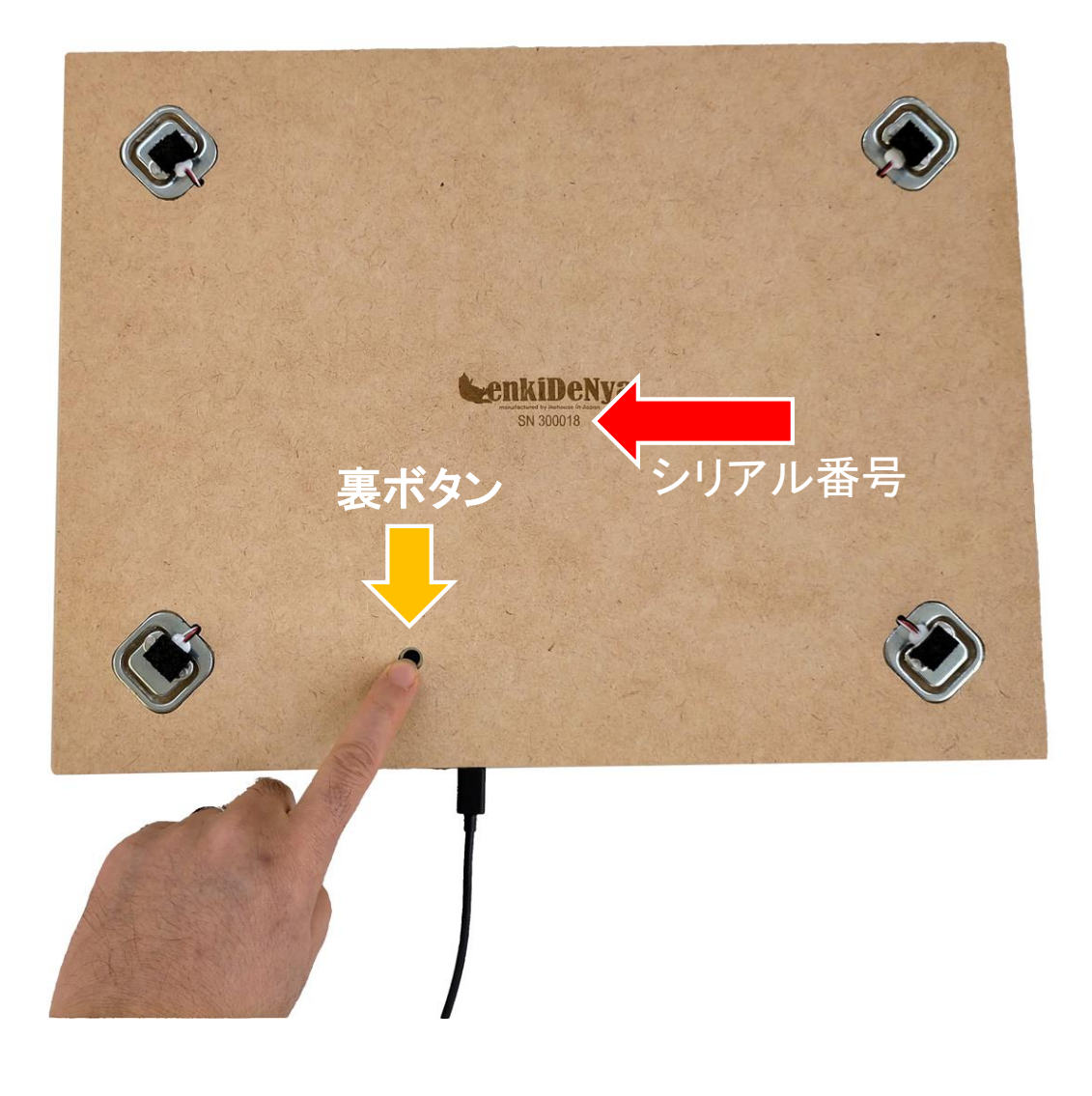

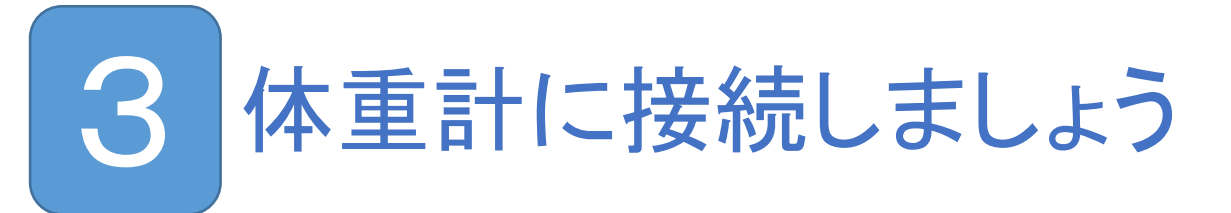

- 1. パソコンかスマートフォンのWiFi設定を開きます
- GenkiDeNya(XXXXX)という名前の WiFiアクセスポイントがあるので接続します (XXXXXX)にはシリアル番号の数字の部分が入ります

#### Windows 10の例

| BOFFAL                                                                                                    | .O WiFi                                             | Y                             |  |  |  |
|----------------------------------------------------------------------------------------------------|-----------------------------------------------------|-------------------------------|--|--|--|
| <b>Ger</b><br>オー                                                                                                    | GenkiDeNya300010<br>オープン                            |                               |  |  |  |
| このネットワークを経由して送信される情報は、他の<br>ユーザーに読み取られる可能性があります                                                                          |                                                     |                               |  |  |  |
| □ 自動的に接続                                                                                                    |                                                     |                               |  |  |  |
|                                                                                                    |                                                     | 接続                            |  |  |  |
|                                                                                                    |                                                     |                               |  |  |  |
| <i>(</i> . <sub>21</sub>                                                                                                 | ュリティ保護あり                                            |                               |  |  |  |
|                                                                                                    |                                                     |                               |  |  |  |
| <i>((</i> , <sub>11</sub> )                                                                                              | コリティ保護なり                                            |                               |  |  |  |
| <i>(</i> . <sub>21</sub>                                                                                                 | ュリティ保護あり                                            |                               |  |  |  |
| <ul> <li></li></ul>                                                                                                    | ・ユリティ保護あり<br>クとインターネット<br>します (例: 接続を従              | の設定<br>:量制課金接続に設定する)。         |  |  |  |
| <ul> <li>         に</li> <li>         セキ</li> <li>         ネットワージ</li> <li>         設定を変更</li> <li>         に</li> </ul> | ・ユリティ保護あり<br>フとインターネット・<br>します (例: 接続を従<br><b>小</b> | の設定<br>:量制課金接続に設定する)。<br>((1) |  |  |  |

# スマートフォンの例

| 09:01                        | M 📽 🖪 🛈 🔸                           | * 诊院三 目                                |
|------------------------------|-------------------------------------|----------------------------------------|
| $\leftarrow$                 | Wi-Fi                               | 8                                      |
| Wi-F                         | i                                   |                                        |
| Wi-Fi<br>Wi-Fi<br>ます。        | <b>i アシスタント</b><br>とモバイルデータネットワークから | 自動選択し >                                |
| ((î;                         | 56<br>接続済み                          | í                                      |
|                              |                                     | an ar                                  |
| (lı-                         | GenkiDeNya300010                    | ()                                     |
|                              |                                     |                                        |
| (((-                         |                                     | Û                                      |
| ((i· ((i²                    |                                     | ()<br>()                               |
| ((·· ()(°, ()(°,             |                                     | ()<br>()<br>()                         |
| (lı· (lı: (lı: (lı:          |                                     | ()<br>()<br>()<br>()                   |
| (ان- (از، (از، (از، (از،     |                                     | ()<br>()<br>()<br>()<br>()             |
| (ان- (از: (از: (از: (از: (ز: |                                     | ()<br>()<br>()<br>()<br>()<br>()<br>() |

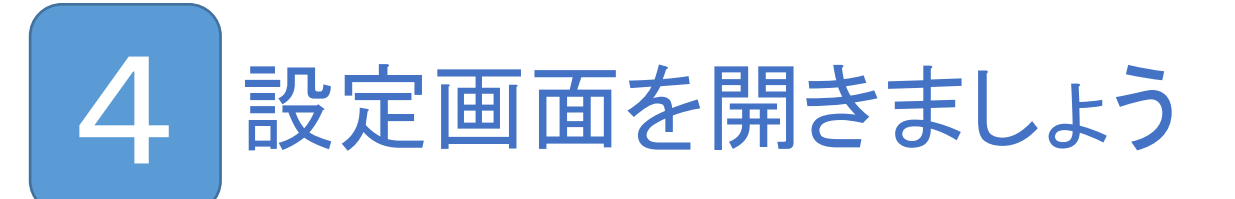

- 1. パソコンかスマートフォンでブラウザを起動します
- 2. アドレスに 192.168.222.1 と入力して接続します

#### Windows 10のGoogle Chromeの例

| 新しいタブ                           |    |   | ×           | +  |  |
|---------------------------------|----|---|-------------|----|--|
| $\leftrightarrow \rightarrow 0$ | сò | ۲ | 192.168.222 | .1 |  |
| アプリ                             |    |   |             |    |  |
|                                 |    |   |             |    |  |

#### Androidスマートフォンの例

| 13:5 | 6 7 0                   | * 🛜 🕅 🔲 🔲 |
|------|-------------------------|-----------|
| G    | 192.168.222.1           | $\otimes$ |
| 3    | 元気でニャー<br>192.168.222.1 |           |

# 5 WiFiアクセスポイントの設定を しましょう

1. ネットワークの枠内にある<u>SSIDとパスワード</u>に ご家庭のWiFiアクセスポイントの値を入力します SSIDは<u>SSID候補</u>から選択してください 候補にないSSIDは使えません

使えるWiFiは2.4GHzの周波数帯です。5GHzは使えません

# パスワードの前後にスペースが入らないよう注意してください

SSID候補の右側にある(-??db)は電波の強さです ゼロに近い方が電波が強いことを表します 設定場所でWiFiに繋がっても、設置場所でWiFi電波が 届かないことがあるので、電波の強さに注意してください

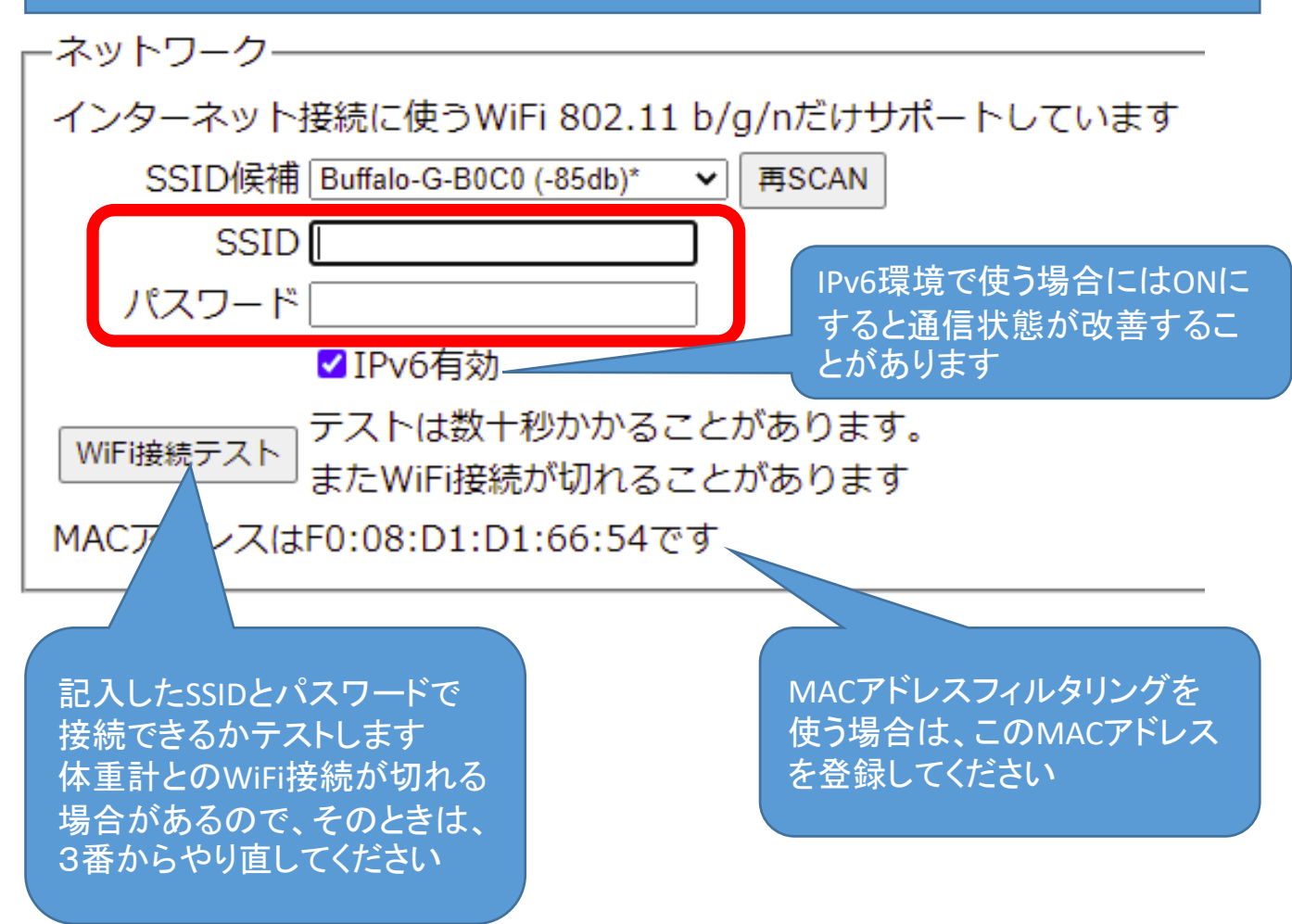

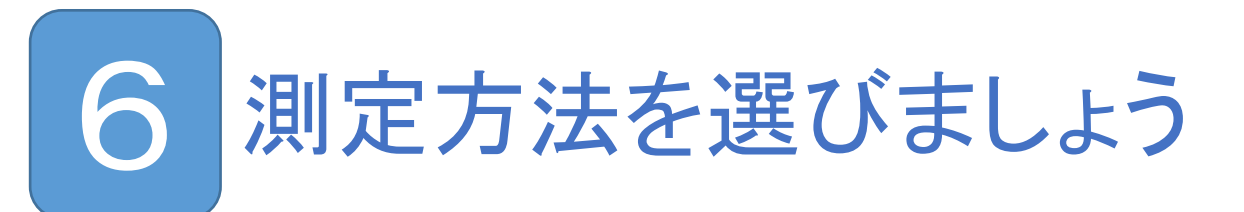

1. 食事場所に置くなら<u>食事</u>を、 トイレの下に敷くなら<u>トイレ</u>を選択します

測定方法が違うと、体重の測り方が違います ここでは、測り方を選択するだけで、 設置場所の名前は、アプリ側で変更します

-測定方法-

●食事(乗っている間の最大値を体重とします)
○トイレ(降りたあと解析して、時間と変化を調べます)

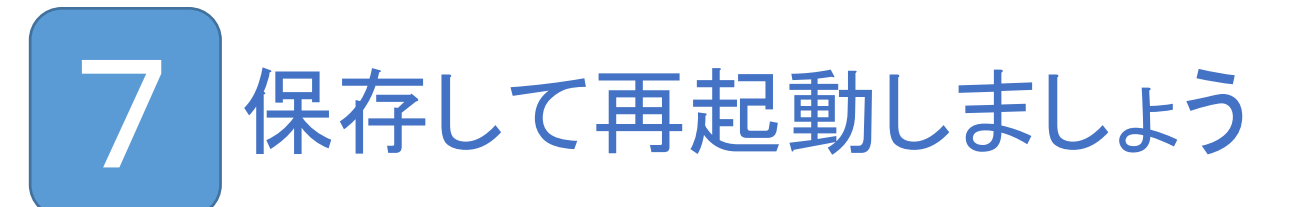

- 1. まず**保存ボタン**をクリックすると、「保存しました」と 下に表示されます
- 2. 次に再起動ボタンを押すと再起動します

| <sub>ー</sub> ストレージー                       |                            |  |
|-------------------------------------------|----------------------------|--|
| 提供されたキーをここに貼り付けてください。                     |                            |  |
| コピー&ペーストすると確実です。                          |                            |  |
| 複数台の記録を1つにまとめるには同じキ                       | にしてください                    |  |
| 1PIgUeQa34EwS5MDTB8QN3-ho39JqSDdTmLI      | P03kSHtNjY                 |  |
| \u                                        |                            |  |
| 一測定方法———————————————————————————————————— | ストレージキーはデータを記憶             |  |
| ●食事(乗っている間の最大値を体重                         | する場所です                     |  |
| ○ トイレ (降りたあと解析して、時間                       | 届いた値を設定しますが最初              |  |
| +                                         | から人力されているので、変<br>更しないでください |  |
|                                           |                            |  |
| │ 消費電力 最小 ━━━━━━━━━━━━━ 最大                |                            |  |
| 最大にすると常時WiFi接続となります                       |                            |  |
| □消費電力最大時、モニター用WiFiアク                      | セスポイントを有効にする               |  |
|                                           |                            |  |
| 保存 面記動                                    |                            |  |

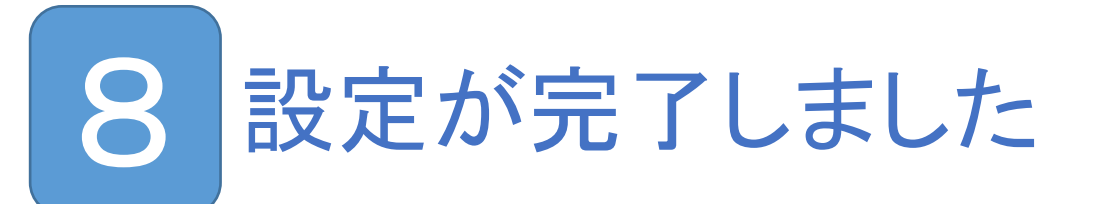

- 1. 再起動したと画面が切り替わります 完全に切り替わらない場合でもピッピと鳴り出せばOK
- 2. 体重計が、ピッ、ピッと10回鳴ります
- 3. つぎにピピッと2回鳴ります
- 4. つぎにピピピッと3回鳴れば、準備完了です

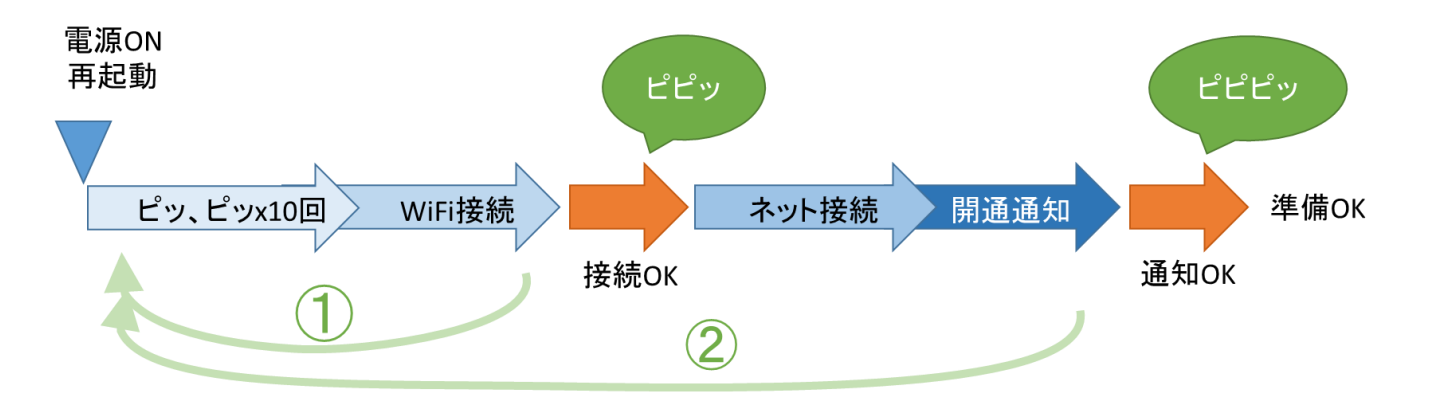

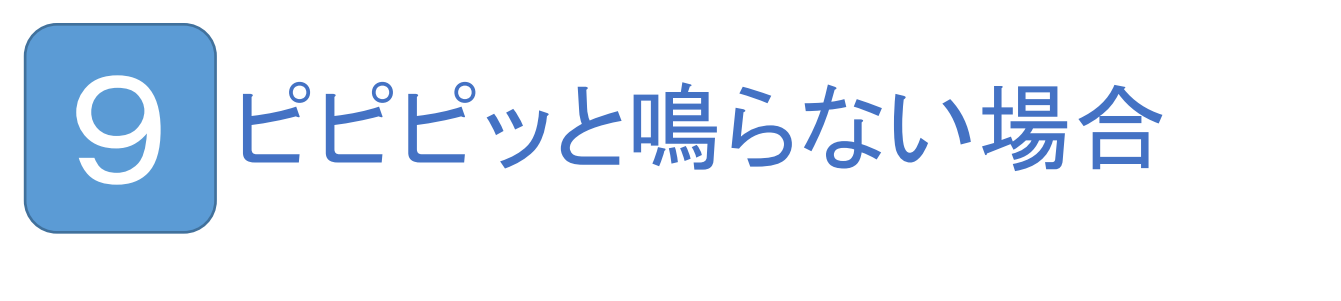

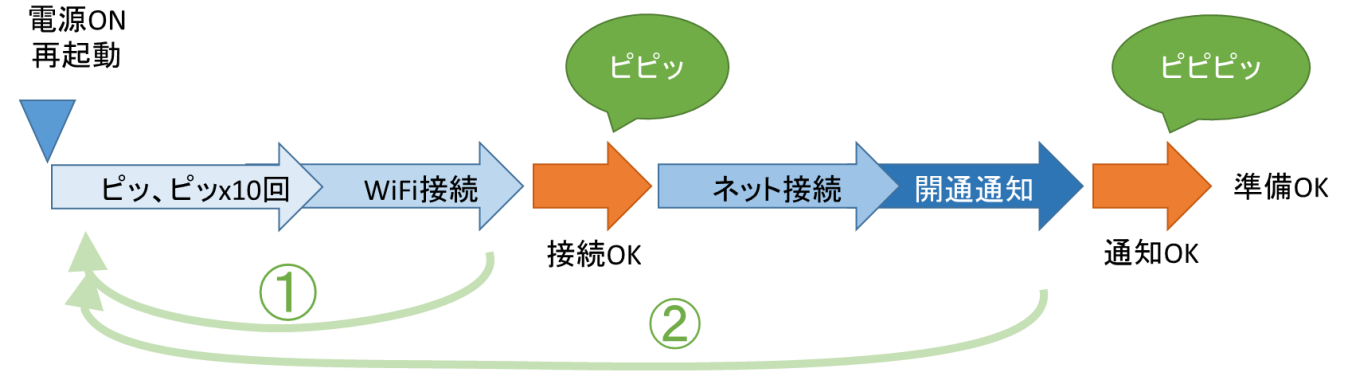

①の動作を繰り返す、ピーツと長音が鳴る

WiFiの設定が間違っています(SSIDI,パスワード) ⇒「2 設定モードにしましょう」からやり直してください

WiFi電波弱いか届かなくて繋がりません 設定した場所より設置した場所のほうが電波が弱い ⇒ SSID候補で数字が-60dbより大きくないと繋がりにくい -40~-60台:OK -70台:ときどき切れる -80台以下:NG

WiFiにMACアドレスフィルタリングが掛かっている ⇒ネット装置に体重計のMACアドレスを登録してください

WiFiのDHCPでIPアドレスが取得できない ⇒DHCPの接続数を増やすなどしてください

②の動作を繰り返す、ピ~ッと長音が鳴る

WiFiは繋がりますが、インターネットに接続できません ⇒別のPCやスマホから同じWiFiでインターネットに 接続できるか確認してください ⇒WiFiアクセスポイントの電源を入れ直してみてください

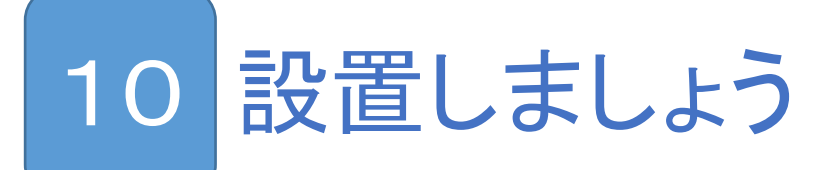

- 1. 体重計にUSBケーブルを接続してください <u>電源はまだ入れないでください</u>
- トイレを上に置いたり、ご飯のお皿などを位置を 調整してください
- 3. USB電源をコンセントに挿して給電してください
- 4. 体重計が、ピッ、ピッと10回鳴ります

この間、準備期間で、まだ体重計に触っても大丈夫

5. つぎにピピッと2回鳴ります

WiFiに繋がりました いま、体重計は0kgの測定を行っています <u>体重計や上に乗せたものに触らないでください</u>

6. つぎにピピピッと3回鳴れば、測定準備完了です

購入時に記入したメールアドレスに開通通知が届きま す。メールの本文URLにアクセスすると元気でニャーア プリが開きます。各種設定はアプリで行います

設定したときは開通しても、設置場所で成功しない場合 原因として設置場所のWiFi電波状況が悪いことが考えら れます。設定画面を設置場所で開いてみて、WiFiアクセ スポイントの電波の強さを確認してみてください。弱い場 合はWiFi中継機の設置をお勧めします

お問合せ先 genkidenya@ikehouse.co.jp

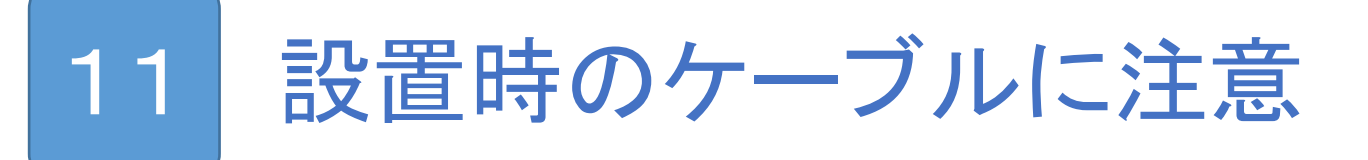

猫にUSBケーブルをかじられたり、遊ばれたりしないよう ご注意ください USBケーブルを無理に引き抜いたり、ねじったりすると 体重計のUSBコネクタが破損する場合があります

この写真は、猫がUSBケーブルに戯れて遊んで ケーブルが引っ張られ、体重計のUSBコネクタが もぎ取られたものです

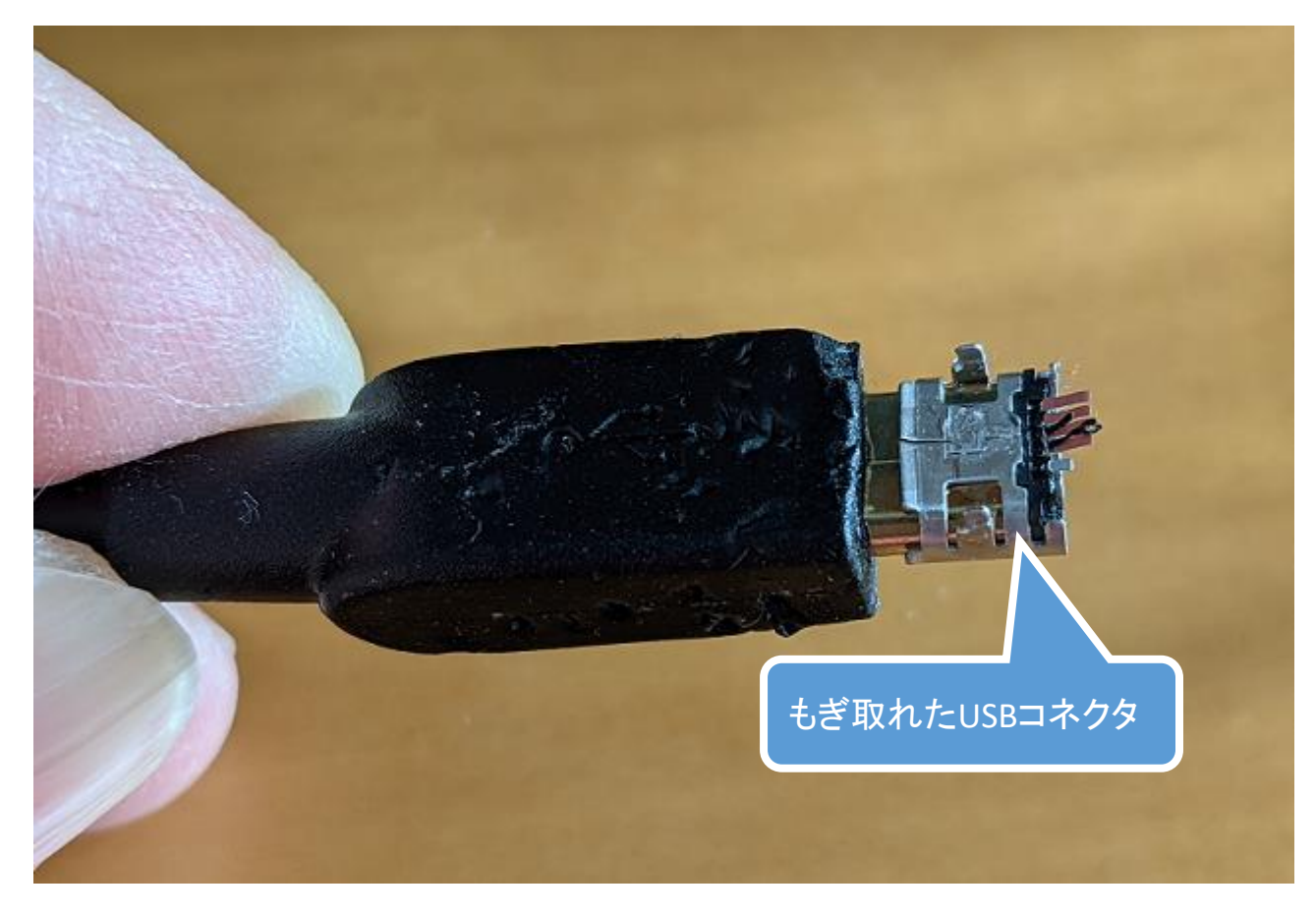

体重計を電子レンジやテレビなど強い電波が出る製品の 近くに設置しないでください。体重測定にノイズが入ると、 測定値が乱れます

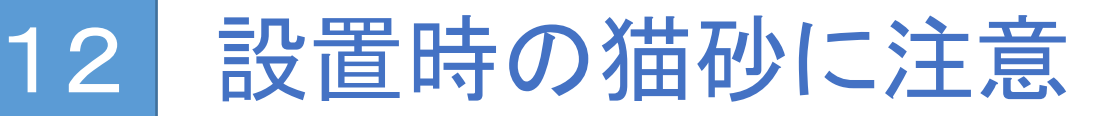

猫砂やUSBケーブルが体重計の下に挟まらないように 注意してください 体重計の下の隙間は約5mmです 挟まるとセンサーに荷重が掛からず、 小さい値の体重が出ることがあります

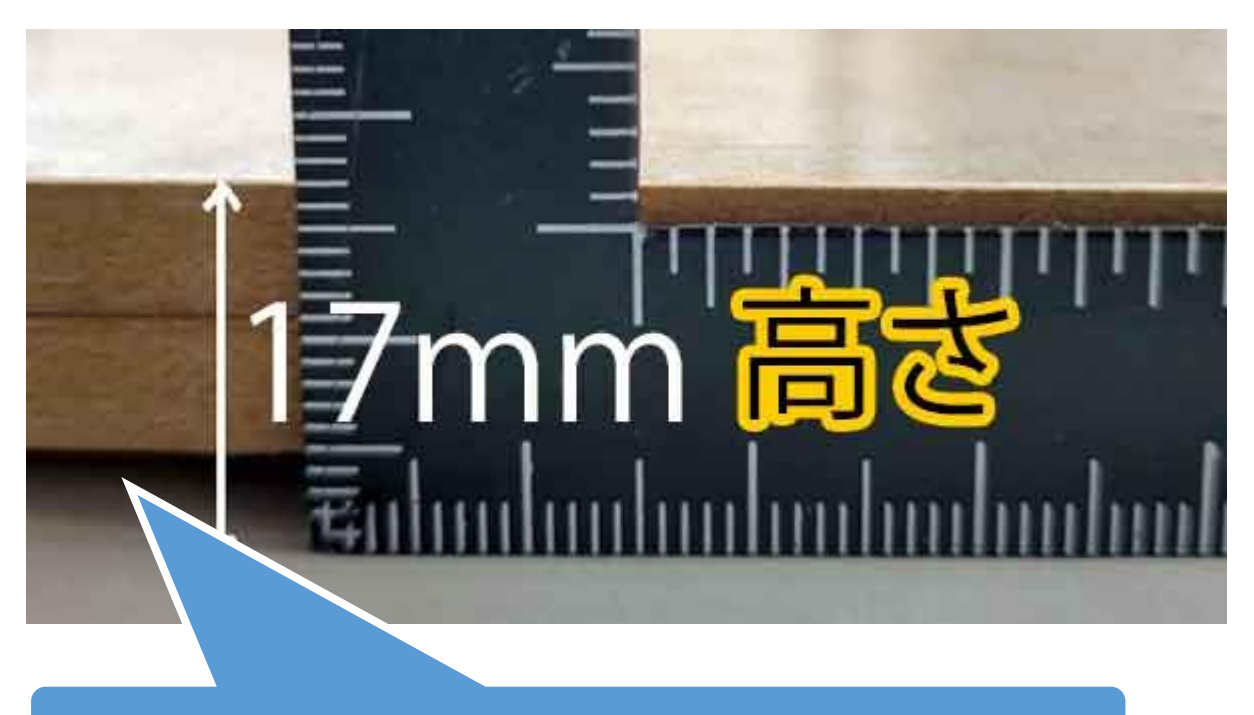

この隙間に猫砂やUSBケーブルが挟まらないようにご注意ください